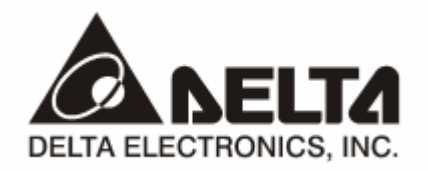

# **DVPDT02-H2** *DeviceNet 从站通讯模块* 操作手册

http://www.delta.com.tw/industrialautomation

DVP-0205110-01

# ⚠ 注意事项

- ✓ 此操作手册提供功能规格、安装、基本操作与设定,以及有关于网络协议内容的介绍。
- ✓ 本机为开放型 (OPEN TYPE) 机壳,因此使用者使用本机时,必须将其安装于具防尘、防潮及免于电击/ 冲击意外的外壳配线箱内。另必须具备保护措施 (如:特殊的工具或钥匙才可打开),防止非维护人员操作 或意外冲击本体,造成危险及损坏,且请勿在上电时触摸任何端子。
- ✔ 请务必仔细阅读本使用手册,并依照本手册指示进行操作,以免造成产品受损,或导致人员受伤。

# 🛄 目录

| 1 | DT02-H2 简介 |                                 |    |
|---|------------|---------------------------------|----|
|   | 1.1        | 产品特点                            | 3  |
|   | 1.2        | 功能规格                            | 3  |
| 2 | DT02-      | H2 单元部件                         | 4  |
|   | 2.1        | 外观尺寸                            | 4  |
|   | 2.2        | 各部介绍                            | 4  |
|   | 2.3        | DeviceNet 通讯连接器                 | 5  |
|   | 2.4        | 地址设定开关                          | 5  |
|   | 2.5        | 功能设定开关                          | 5  |
|   | 2.6        | I/O 模块接口                        | 6  |
| 3 | DT02-      | H2 基本操作                         | 6  |
|   | 3.1        | 安装 EH2 系列 PLC 主机与 DT02-H2 模块    | 6  |
|   | 3.2        | 安装 EH2 系列 PLC 主机及 DT02-H2 模块于导轨 | 6  |
|   | 3.3        | 连接 DeviceNet 通讯连接器              | 6  |
| 4 | 配置 D       | РТ02-Н2                         | 7  |
|   | 4.1        | 请求报文及响应报文格式                     | 7  |
|   | 4.2        | DT02-H2 控制寄存器 CR                | 8  |
|   | 4.3        | 错误状态表                           | 8  |
| 5 | 使用 D       | T02-H2 组成 DEVICENET 网络          | 9  |
|   | 5.1        | 应用范例(一)                         | 9  |
|   | 5.2        | 应用范例(二)                         | 16 |
| 6 | LED火       | 「指示说明及故障排除                      | 18 |
|   | 6.1        | POWER 灯号说明                      | 19 |
|   | 6.2        | NS LED 灯号说明                     | 19 |
|   | 6.3        | MS LED 灯号说明                     | 19 |

| 6.4  | NS LED 灯号和 MS LED 灯号组合显示说明 | 19 |
|------|----------------------------|----|
| 附录A  | DT02-H2 支持的标准 DEVICENET 对象 | 20 |
| 附录 B | DT02-H2 自定义的 DEVICENET 对象  | 22 |

## 1 DT02-H2 简介

- 谢谢您使用台达 DT02-H2 模块。为了确保能正确地安装及操作本产品,请在使用该模块之前,仔细 阅读该使用手册。
- 2. 该手册仅作为 DT02-H2 操作指南和入门参考, DeviceNet 协议的详细内容这里不做介绍。如果读 者想要了解更多关于 DeviceNet 协议的内容,请参阅相关专业文章或书籍资料。
- 3. DT02-H2 定义为 DeviceNet 通讯从站模块,可用于 DeviceNet 网络与 EH2 系列 PLC 主机的连接。

#### 1.1 产品特点

- 支持 Group 2 only servers
- 在预定义的主/从连接组中支持显性连接
- 支持轮询连接
- 在 DeviceNet 网络配置工具中支持 EDS 文档配置
- I/O 数据长度可通过 DeviceNet 网络配置工具自由配置,完成配置后重新上电生效
- 联机 I/O 数据量最多可扩展 200 bytes
- 1.2 功能规格
  - DeviceNet 连接器

| 项目   | 规格                |
|------|-------------------|
| 传输方式 | CAN               |
| 电气隔离 | DC500V            |
| 接头   | 可插拔式连接器 (5.08mm)  |
| 传输电缆 | 2条通讯线、2条电源线、1条屏蔽线 |

■ 通讯

| 项目     | 规格                                |
|--------|-----------------------------------|
| 信息类型   | 显性<br>I/O 轮询                      |
| 串行传输速度 | 125 kbps; 250 kbps; 500 kbps(位/秒) |

■ 电气规格

| 项目     | 规格                           |
|--------|------------------------------|
| 网络电压规格 | 24VDC(允许范围: 11~25 VDC)       |
| 网络电流规格 | 28mA(典型值)、125mA 冲击电流(24 VDC) |

■ 环境规格

| 项目    | 规格                                                                                                    |
|-------|----------------------------------------------------------------------------------------------------|
| 噪声免疫力 | ESD (IEC 61131-2, IEC 61000-4-2) : 8KV Air Discharge<br>EFT (IEC 61131-2, IEC 61000-4-4) : Power Line: 2KV, Digital I/O: 1KV<br>Analog & Communication I/O: 1KV<br>Damped-Oscillatory Wave: Power Line: 1KV, Digital I/O: 1KV<br>RS (IEC 61131-2, IEC 61000-4-3) : 26MHz ~ 1GHz, 10V/m |

| 操作温度   | 0℃~55℃(温度)、50~95%(湿度)、污染等级 2                                               |
|--------|----------------------------------------------------------------------------|
| 储存温度   | -25℃~70℃(温度)、5~95%(湿度)                                                     |
| 耐振动/冲击 | 国际标准规范IEC 61131-2、IEC 68-2-6 (TEST Fc)/IEC 61131-2 & IEC 68-2-27 (TEST Ea) |
| 标准     | IEC 61131-2、UL508 标准                                                       |

# 2 DT02-H2 单元部件

2.1 外观尺寸

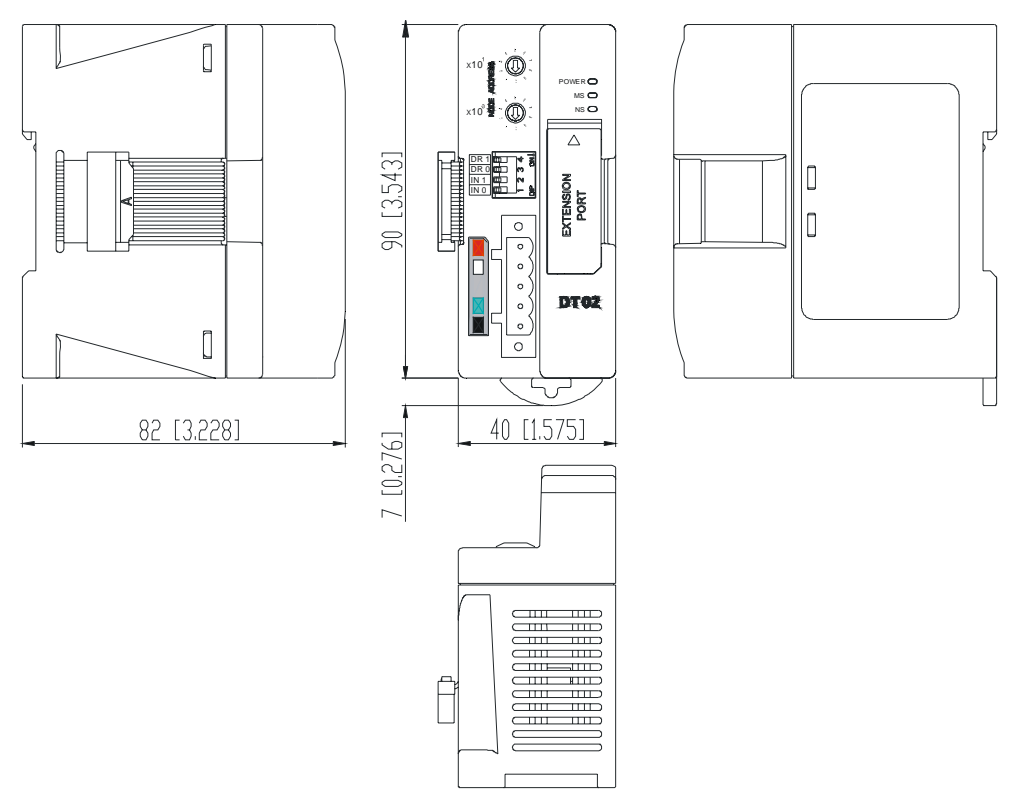

2.2 各部介绍

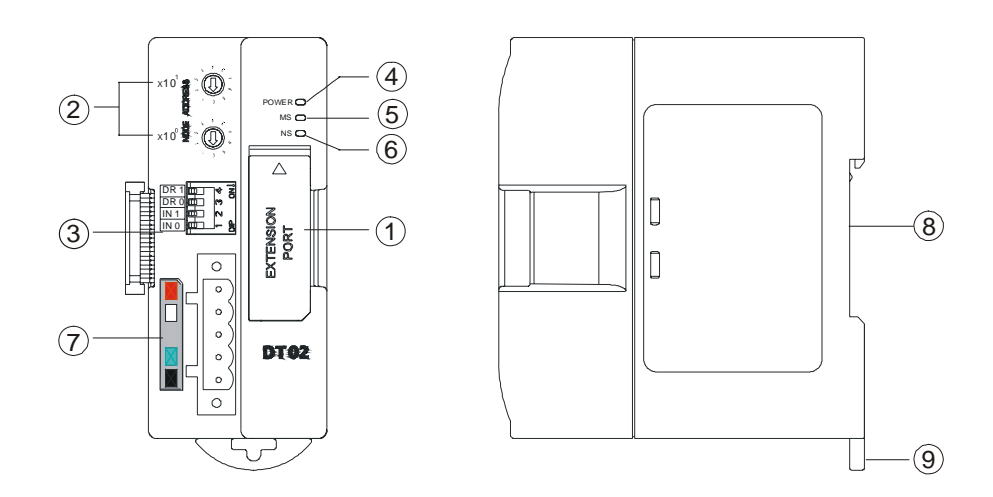

| 1. | I/O 模块接口             | 6. | NS(Network Status)指示灯 |
|----|----------------------|----|-----------------------|
| 2. | 地址设定开关               | 7. | DeviceNet 连接器接口       |
| 3. | 功能设定开关               | 8. | DIN 轨槽                |
| 4. | POWER 指示灯            | 9. | DIN 轨固定扣              |
| 5. | MS(Module Status)指示灯 |    |                       |

#### 2.3 DeviceNet 通讯连接器

用于与 DeviceNet 网络连接,使用 DT02-H2 自带的连接器进行配线。

| 脚位 | 信号     | 颜色 | 叙述      |
|----|--------|----|---------|
| 1  | V-     | 黑色 | 0 VDC   |
| 2  | CAN_L  | 蓝色 | Signal- |
| 3  | SHIELD | -  | 屏蔽线     |
| 4  | CAN_H  | 白色 | Signal+ |
| 5  | V+     | 红色 | 24 VDC  |

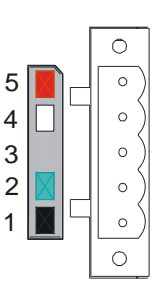

#### 2.4 地址设定开关

用于设置 DT02-H2 模块在 DeviceNet 网络上的节点地址。

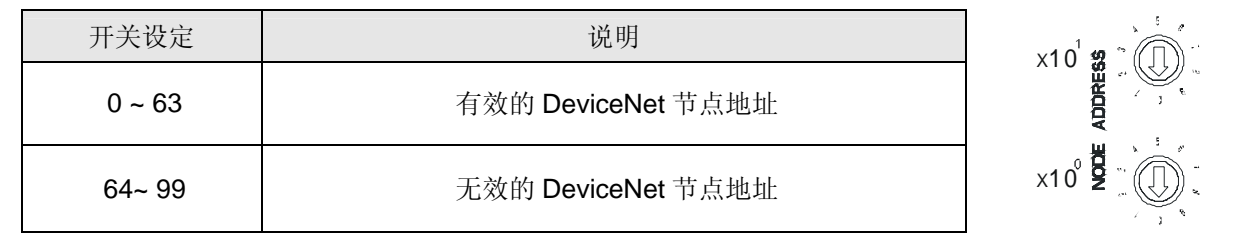

例:若用户需将 DT02-H2 地址设置为 26 时,只要将 x10<sup>1</sup> 对应的旋转开关旋转到 2,再将 x10<sup>0</sup> 对应的旋转开关旋转到 6 即可。

#### 注意事项:

- 电源在断电情况下设置节点地址,完成节点地址设置后,将 DT02-H2 模块上电
- DT02-H2 运行时,变更节点地址的设定值是无效的
- 请小心使用一字螺丝刀调节旋转开关,不要刮伤
- 2.5 功能设定开关

功能设定开关为用户提供以下功能:

- 数据保持功能的设定(INO)
- DeviceNet 网络通讯速率的设置(DR0~DR1)

| DR1 | DR0 | 通讯速率                       |  |
|-----|-----|----------------------------|--|
| OFF | OFF | 125 kbps                   |  |
| OFF | ON  | 250 kbps                   |  |
| ON  | OFF | 500 kbps                   |  |
| ON  | ON  | 错误设置                       |  |
|     |     |                            |  |
| INO | OFF | 当 DeviceNet 连接断开时,不保持缓冲区内容 |  |
| INU | ON  | 当 DeviceNet 连接断开时,保持缓冲区内容  |  |
| IN1 | 保留  |                            |  |

| DR 1 | <u>.</u> ф. | 4      | JNJ |
|------|-------------|--------|-----|
| DR 0 | <u>ل</u>    | 60     |     |
| IN 1 |             | $\sim$ |     |
| IN 0 | þ –         | _      |     |

注意事项:

- 电源在断电情况下设置功能设定开关,完成功能设定后,将 DT02-H2 上电
- DT02-H2 运行时,变更功能开关的设定值是无效的

- 请小心使用一字螺丝刀调节 DIP 开关,不要刮伤
- I/O 模块接口
   用于连接下一台 DT02-H2 模块以及 EH2 系列 I/O 模块。

#### 3 DT02-H2 基本操作

- 3.1 安装 EH2 系列 PLC 主机与 DT02-H2 模块
  - 将 EH2 系列 PLC 右侧的 I/O 模块连接面打开,连接 DT02-H2 模块与 EH2 系列 PLC 主机。

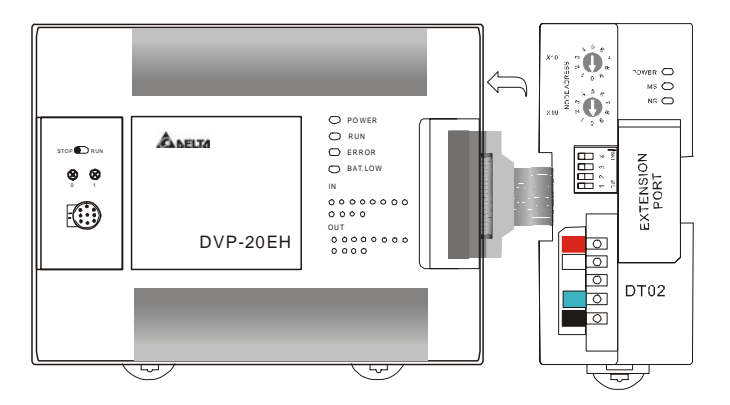

- 3.2 安装 EH2 系列 PLC 主机及 DT02-H2 模块于导轨
  - 请使用 35mm 的标准 DIN 导轨
  - 打开 EH2 系列 PLC 主机及 DT02-H2 模块的 DIN 轨固定扣,将 EH2 系列 PLC 主机及 DT02-H2 模块嵌入 DIN 导轨上
  - 压入 EH2 系列 PLC 主机及 DT02-H2 模块的 DIN 轨固定扣,将 EH2 系列 PLC 主机及 DT02-H2 模块固定在 DIN 导轨上,如下图所示:

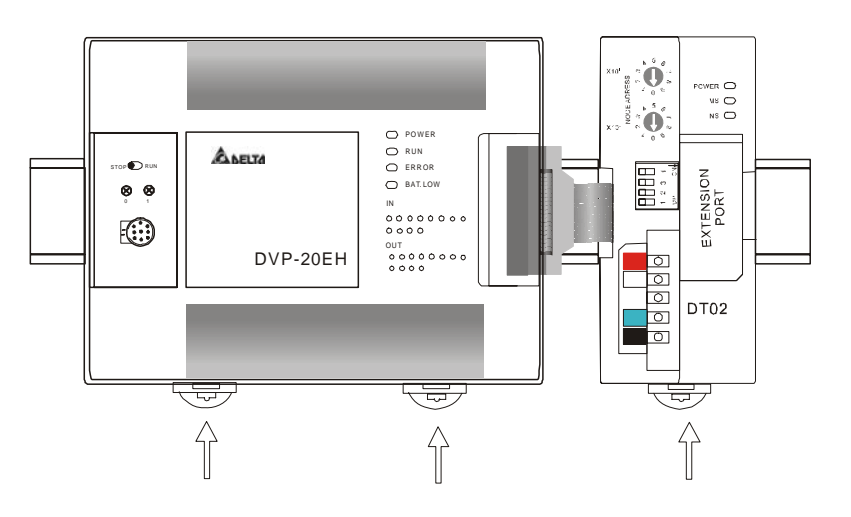

- 3.3 连接 DeviceNet 通讯连接器
  - 通讯连接器上提供的色标是与连接电缆的颜色匹配的,对通讯连接器配线时请核对连接电缆与色标的颜色。
  - 通讯电源推荐使用台达提供的电源模块。

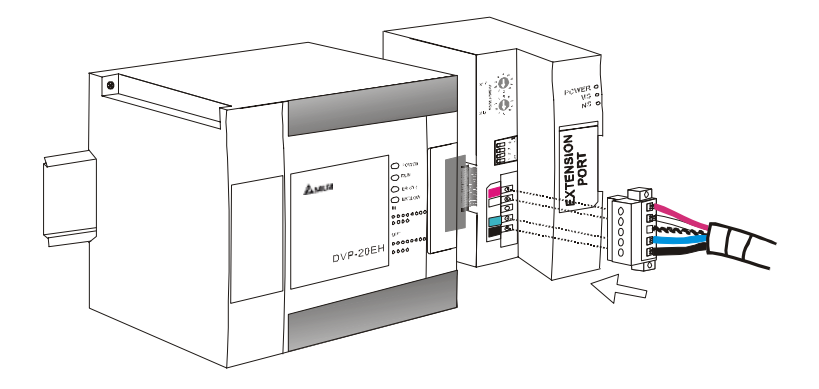

#### 4 配置 DT02-H2

- 4.1 请求报文及响应报文格式
  - 1. DT02-H2 支持用户使用标准 DeviceNet 显性报文进行访问。
    - 请求报文的格式如下表所示:

| Byte position | 写入 I/O 模块数据        | 读取 I/O 模块数据        |
|---------------|--------------------|--------------------|
| 0             | Frag[0]+XID+MAC ID | Frag[0]+XID+MAC ID |
| 1             | R/R[0]+服务代码[0x10]  | R/R[0]+ 服务代码[0x0E] |
| 2             | 类 ID [0x95]        | 类 ID [0x95]        |
| 3             | 实例 ID              | 实例 ID              |
| 4             | 属性ID               | 属性ID               |
| 5             | 服务数据低字节            | N/A                |
| 6             | 服务数据高字节            | N/A                |
| 7             | N/A                | N/A                |

■ 响应报文格式如下表所示

| Byte position | 写入 I/O 模块数据        | 读取 I/O 模块数据        |
|---------------|--------------------|--------------------|
| 0             | Frag[0]+XID+MAC ID | Frag[0]+XID+MAC ID |
| 1             | R/R[1]+ 服务代码[0x10] | R/R[1]+ 服务代码 0x0E] |
| 2             |                    | 响应数据低字节            |
| 3             |                    | 响应数据高字节            |

2. DT02-H2 模块的 Parameter 对象定义如下:

#### ■ 类 0x95 – DT02-H2 的 Parameter 对象

类属性

| 属性 ID | 访问属性 | 名称 | 数据类型 |
|-------|------|----|------|
| 1     | 读    | 版本 | UINT |

实例

| 实例<br>ID | 访问<br>属性 | 名称          | 取值范围    | 默认值   | 说明                               |
|----------|----------|-------------|---------|-------|----------------------------------|
| 1        | 读        | 机种代码        | 25136   | 25136 | DT02-H2 的机种代码为 25136<br>(H'6230) |
| 2        | 读        | 韧体版本        | 0~65535 | 无     | DT02-H2 的韧体版本                    |
| 3        | 读        | 节点地址        | 0~63    | 无     | DT02-H2 的节点地址                    |
| 4        | 读        | 波特率         | 0~2     | 0     | DT02-H2 的通讯速率                    |
| 5        | 读/写      | 输入 I/O 数据长度 | 0~200   | 32    | 单位:字节                            |
| 6        | 读/写      | 输出 I/O 数据长度 | 0~200   | 32    | 单位:字节                            |

# DeviceNet 从站通讯模块 DVPDT02-H2

## 实例属性

| 属性<br>ID | 访问<br>属性 | 名称     | 取值范围  | 默认值 | 说明                                              |
|----------|----------|--------|-------|-----|-------------------------------------------------|
| 1        | 读/写      | 参数值    | 无     | 无   | 参数的当前值                                          |
| 2        | 读        | 链接路径长度 | 无     | 无   | 链接路径(属性 3)的长度。如果此属性<br>值为 0,表明未指定链接路径。单位:<br>字节 |
| 3        | 读        | 链接路径   | 无     | 无   | 参数值的访问路径,链接路径最大不超过 255bytes                     |
| 4        | 读        | 描述符    | 0~127 | 无   | 参数的描述符                                          |
| 5        | 读        | 数据类型   | 1~8   | 无   | 数据类型代码。                                         |
| 6        | 读        | 数据长度   | 无     | 无   | 参数值(属性 1)所占用的字节数。单<br>位:字节                      |

#### 支持的服务

| 胆タ件研    | 服务于 |    | 肥久夕か                        |  |
|---------|-----|----|-----------------------------|--|
| 加分1、149 | 类   | 实例 | 加分石桥                        |  |
| 0x0E    | 是   | 是  | 读单个参数(Get_Attribute_Single) |  |
| 0x10    | 否   | 是  | 写单个参数(Set_Attribute_Single) |  |

# 4.2 DT02-H2 控制寄存器 CR

| DT02-H2 模块   |     | 说明       |                                                                      |                 |
|--------------|-----|----------|----------------------------------------------------------------------|-----------------|
| CR 编号        | 属性  | 寄存器名称    | 高字节                                                                  | 低字节             |
| #0           | 只读  | 机种型号     | DVPDT02-H2 的机种编码=H'6                                                 | 6230            |
| #1           | 只读  | 韧体版本     | 16 进制,显示目前韧体版本,                                                      | 如 H0112 为 V1.12 |
| #2           | 只读  | I/O 数据长度 | 输出 I/O 数据长度                                                          | 输入 I/O 数据长度     |
| #3~#102      | 读/写 | 输入数据映射区  | DT02-H2→DeviceNet 主站的                                                | 数据存储区           |
| #103~#202    | 读/写 | 输出数据映射区  | DeviceNet 主站→DT02-H2 的数据存储区                                          |                 |
| #203~#215    |     |          | 系统内定,请勿操作                                                            |                 |
| #216~#250    |     |          | 保留                                                                   |                 |
| #251         | 只读  | 错误状态     | 储存错误的数据寄存器,错误代码的详细内容请参考 16.4.3<br>的错误状态表                             |                 |
| #252~#254 保留 |     |          |                                                                      |                 |
| #255         | 只读  | 主机运行状态   | 当 CR255 = K0,表示 PLC 主机处于 STOP 状态;<br>当 CR255 = K1,表示 PLC 主机处于 RUN 状态 |                 |

#### 4.3 错误状态表

| 代码 | 显示说明           | 处理方法                                                                   |
|----|----------------|------------------------------------------------------------------------|
| 00 | 工作正常           | 无需处理                                                                   |
| E2 | I/O 断线         | <ol> <li>1. 检查网络连接是否正常</li> <li>2. 检查主站工作是否正常</li> </ol>               |
| F0 | 重复地址检测失败       | <ol> <li>1. 确认 DT02-H2 的节点地址是唯一的</li> <li>2. 将 DT02-H2 重新上电</li> </ol> |
| F2 | 工作电源电压过低       | 检查 DT02-H2 以及 PLC 主机的工作电源是否正常                                          |
| F3 | 进入测试模式         | 重新上电 DT02-H2                                                           |
| F4 | BUS-OFF        | 重新上电 DT02-H2                                                           |
| F5 | 没有检测到网络电源      | <ol> <li>1. 检查网络电缆是否正常</li> <li>2. 确认网络电源正常</li> </ol>                 |
| F7 | 内部错误,GPIO 检测出错 | 退回工厂进行修复                                                               |
| F8 | 内部错误,工厂制造流程出错  | 退回工厂进行修复                                                               |

| 代码 | 显示说明              | 处理方法     |
|----|-------------------|----------|
| F9 | 内部错误, 配置数据存储器访问出错 | 退回工厂进行修复 |

## 5 使用 DT02-H2 组成 DeviceNet 网络

- 5.1 应用范例(一)
- 【控制要求】

通过 DeviceNet 网络完成 DVP28SV 主机与 EH2 主机的数据交换

#### 【使用 DT02-H2 组成 DeviceNet 网络】

1. 组成 DeviceNet 网络

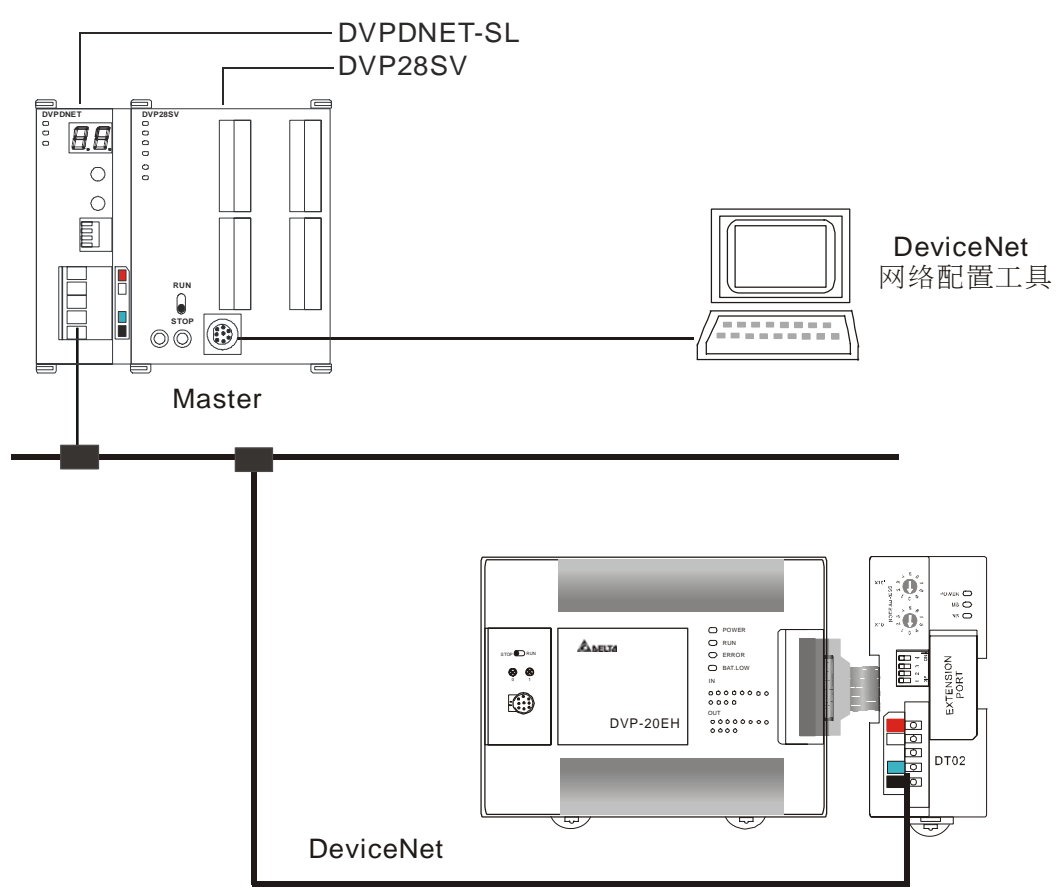

2. 分别对 DVPDNET-SL 扫描模块和 DT02-H2 模块进行设置,如下表:

| 模块类型              | 节点地址 | 通讯速率     |
|-------------------|------|----------|
| DVPDNET-SL 扫描模块   | 1    | 500 kbps |
| <b>DT02-H2</b> 模块 | 2    | 500 kbps |

3. 请检查并确认 EH2 系列 PLC 主机以及 DT02-H2 模块均正常工作,检查并确认整个网络配线正确 以及 DeviceNet 网络电源供电正常。

【使用 DeviceNet 配置工具配置网络】

- DT02-H2 模块的配置
- 1. 打开 DeviceNetBuilder 软件,软件界面如下图所示:

| 👬 Delta DeviceNetBuilder - Untitled |            |
|-------------------------------------|------------|
| 文件(E) 编辑(E) 视图(V) 网络(M) 工具(I) 设置(S) | 说明(出)      |
| 🖹 🛩 🚍 🐒 🕺 🐘 🛍 🍐 🖾 🖨 🛄 🖓 🖉           |            |
| 2 4 🖉 🦻 🖷 🏲 🛋 🎁 🔲 🛟 💋               |            |
| E Device List                       | <u></u>    |
| 🖨 🧰 Device Туре                     |            |
| 🗈 🔚 Communications Adapter          |            |
| 🛓 💼 DELTA ELECTRONIC, INC.          |            |
|                                     |            |
|                                     |            |
|                                     |            |
|                                     |            |
|                                     |            |
| ļ                                   | ×          |
| × 时间 消息代码 描述                        |            |
|                                     |            |
| 就绪                                  | 离线 CAP NUM |

2. 选择"设定">>"通讯设定" >>"系统通讯口",即出现"串口设定"对话框,如下图所示:

| 串口设定  | X         |
|-------|-----------|
| 通讯界面: | Via PLC 🗸 |
| 通讯端口: | COM4 🔽    |
| 通讯地址: | 0         |
| 通讯速率: | 9600 🔽    |
| 数据位:  | 7 💌       |
| 奇偶校验: | 偶校验(E) 🔽  |
| 停止位:  | 1         |
| 模式:   | ASCII 🔽   |
| 确定    | 取消        |

 在此对 PC 与 SV 主机的通讯参数进行设定。如"串口"、"通讯地址"、"通讯传输速率"、"通讯 格式"。

| 项目     | 说明                    | 默认值       |
|--------|-----------------------|-----------|
| 串口     | 选择用来与 DVP-PLC 通讯的电脑串口 | COM1      |
| 通讯地址   | DVP-PLC 的通讯地址         | 01        |
| 通讯传输速率 | 设定电脑与 DVP-PLC 的通讯速率   | 9,600 bps |
| 数据位    |                       | 7         |
| 奇偶校验   | 设定电脑与 DVP-PLC 的通讯协议   | 偶校验       |
| 停止位    |                       | 1         |

4. 设定正确后点击"确定"按钮,返回主界面。

| 🚔 Delta DeviceNetBuilder - Untitled                                                                              |            |
|----------------------------------------------------------------------------------------------------|------------|
| 文件 (D) 编辑 (E) 视图 (V) 网络 (U) 工具 (D) 设置 (S) 说明 (H)<br>                                                             |            |
| Device List     Device Type     Gommunications Adapter     Over Type     Device Type     Deltra ELECTRONIC, INC. |            |
| × 时间 消息代码 描述                                                                                                    | 8          |
| 就绪                                                                                                    | 离线 CAP NUM |

5. 选择"网络">>"在线",弹出"选择通讯通道"对话框,如下图所示:

| 下面的 | 列表中选择通讯道     | 通道:   |               |               |
|-----|--------------|-------|---------------|---------------|
| ¥   | 名称           | 代码    | 输入映射          | 输出映射          |
|     | DNET Scanner | H4131 | D6000 - D6226 | D6250 - D6476 |
|     |              |       |               |               |
|     |              |       |               |               |
|     |              |       |               |               |
|     |              |       |               |               |
|     |              |       |               |               |
|     |              |       | 111           |               |

6. 点击"确定"按钮, DeviceNetBuilder 软件开始对整个网络进行扫描, 如下图所示:

| 扫描节点45 |  |
|--------|--|
|        |  |
| 确定     |  |

7. 如果上述对话框的进度条一直没有动作,则说明 PC 和 SV PLC 通讯连接不正常或 PC 上有其它 程序正在使用串口。扫描结束后,会出现"扫描网络已完成"对话框。此时,网络中被扫描到的所 有节点的图标和设备名称都会显示在软件界面中,如下图所示。在此范例中 DVPDNET 的节点 地址为 01。

| 着 Delta DeviceNetBuilder - Untitled                                                          |                             |                  |                      |    |           |       |
|----------------------------------------------------------------------------------------------|-----------------------------|------------------|----------------------|----|-----------|-------|
| 文件(1) 编辑(1) 视图(1) 网络(1) 工<br>日 (1) (1) (1) (1) (1) (1) (1) (1) (1) (1)                       | 具(I) 设置(S)<br>回口 (C)<br>- C | 说明(出)            |                      |    |           |       |
| Device List     Device Type     Communications Adapter     Yendor     DELTA ELECTRONIC, INC. | 0<br>DN<br>Sca              | II<br>ET<br>nner | 02<br>DVP<br>DT02-H2 |    |           |       |
| J                                                                                            |                             |                  |                      |    |           | ~     |
|                                                                                              | 描述                          |                  |                      |    |           | >     |
| 就绪                                                                                           |                             |                  |                      | 离线 | CAP NUM S | CRL / |

8. 双击 DVP DT02-H2(节点 2)的图标,出现"节点配置…"对话框。

| 节点配置                           | 🗵                                                                                                    |
|--------------------------------|----------------------------------------------------------------------------------------------------|
| 节点地址: 2 名称<br>←节点信息            | : DVP DT02-H2                                                                                                    |
| 厂商代码: 799<br>设备类型: 12          |                                                                                                    |
| 产品代码:     83       主要版本:     1 | 次要版本: 1                                                                                                    |
| ✔轮询(Polled)                    | □cos/cc设定                                                                                                    |
| 输入长度: 32 字节                    | <ul> <li>● COS</li> <li>● COS</li> <li>●</li></ul> |
| 和正下度: 32 子节                    | 输出长度: 0 字节                                                                                                    |
|                                | Heartbeat: 250 毫秒                                                                                                    |
| 输入长度: 0 字节                     | RCK超时:     16     笔秒       限制时间:     1     毫秒                                                                                                    |
| 10配置                           | 确定取消                                                                                                    |

9. 对 DVP DT02-H2 的节点信息以及 I/O 信息进行确认。

| 项目      |      | 说明                                           |          |
|---------|------|----------------------------------------------|----------|
| 节点地址    |      | DT02-H2 在 DeviceNet 网络中的节点地址                 |          |
| 名称      |      | DeviceNet 节点的名称                              |          |
|         | 厂商代码 | 799 为台达电子的厂商代码                               | 799      |
| -++E-   | 设备类型 | DT02-H2 的设备类型, 12 为通讯适配器                     |          |
| <b></b> | 产品代码 | DT02-H2 的产品代码                                | 83       |
| ID VEV  | 主要版本 | DT02-H2 韧体的主要版本                              | 1        |
|         | 次要版本 | DT02-H2 韧体次要版本                               | 1        |
| 轮询      |      | DeviceNet 标准的 I/O 传送方式之一                     | 支持       |
| 位选通     |      | DeviceNet标准的 I/O 传送方式之一,DT02-H2 模块不支持位选通     | 无        |
| COS/CC  |      | DeviceNet标准的 I/O 传送方式之一,DT02-H2 模块不支持 COS/CC | 无        |
| 输入数据    | 居长度  | DT02-H2→DeviceNet 主站的数据长度。                   | 32 bytes |
| 输出数据    | 居长度  | DeviceNet 主站→DT02-H2 的数据长度。                  | 32 bytes |

10. 确认配置无误后,点击"确定"。

- DVPDNET-SL 扫描模块的配置
- 1. 双击 DNET Scanner (节点 1) 的图标,出现"扫描模块配置…"对话框,可以看到左上方的列表 里有目前可用节点 DT02-H2。右上方有一个空的"扫描列表"。

| 可用节点:   | C           |   |           | 扫描列表:   |      |   |
|---------|-------------|---|-----------|---------|------|---|
| 节点地址    | 节点名称        |   |           | 节点地址    | 节点名称 |   |
| 02      | DVP DT02-H2 |   | $\square$ |         |      |   |
|         |             |   |           |         |      |   |
|         |             |   | 6         |         |      |   |
|         |             |   |           |         |      |   |
| 俞出列表    |             |   |           | 输入列表    |      |   |
| 寄存器     | 设备映射        | ^ |           | 寄存器     | 设备映射 | 1 |
| D6287_H |             |   |           | D6037_H |      |   |
| D6287_L |             |   |           | D6037_L |      |   |
| D6288_H |             |   |           | D6038_H |      |   |
| D6288_L |             |   |           | D6038_L |      |   |
| D6289_H |             |   |           | D6039_H |      |   |
| D6289_L |             |   |           | D6039_L |      |   |
| D6290_H |             |   |           | D6040_H |      |   |
| D6290_L |             |   |           | D6040_L |      |   |
| D6291_H |             |   |           | D6041_H |      |   |
| D6291_L |             |   |           | D6041_L |      |   |
| D6292_h |             |   |           | D6042_h |      |   |
| D6292_L |             |   |           | D6042_L |      |   |
| D6293_H |             |   |           | D6043_H |      |   |
| D6295_L |             | ~ |           | D604J_L |      | 3 |
| D0294_n |             |   |           | D0044_n |      |   |

 将上图中左上方列表中的 DeviceNet 从站设备新增到扫描模块的扫描列表中。操作步骤为:选取 DeviceNet 从站节点,然后点击">",如下图所示。按照此步骤,即可将 DeviceNet 从站节点 新增到到扫描模块的扫描列表中。

| 可用节点:   |              |         |          | 扫描列表:   |                    |       |
|---------|--------------|---------|----------|---------|--------------------|-------|
| 节点地址    | 节点名称         |         |          | 节点地址    | 节点名称               |       |
|         |              |         |          | 02      | DVP DT02-H2        |       |
|         |              |         |          | 2       |                    |       |
|         |              |         |          |         |                    |       |
|         |              |         |          |         |                    |       |
| 输出列表一   |              |         |          | ~ 输入列表  |                    |       |
| 寄存器     | 设备映射         |         | ^        | 寄存器     | 设备映射               | 1     |
| D6287 H | [Poll]02-DVP | DT02-H2 |          | D6037 H | [Poll]02-DVP DT02- | -H2   |
| D6287_L | [Pol1]02-DVP | DT02-H2 |          | D6037_L | [Poll]02-DVP DT02- | -H2   |
| D6288_H | [Poll]02-DVP | DT02-H2 |          | D6038_H | [Poll]02-DVP DT02- | -H2   |
| D6288_L | [Poll]02-DVP | DT02-H2 |          | D6038_L | [Poll]02-DVP DT02- | -H2   |
| D6289_H | [Poll]02-DVP | DT02-H2 |          | D6039_H | [Poll]02-DVP DT02- | -H2   |
| D6289_L | [Poll]02-DVP | DT02-H2 |          | D6039_L | [Poll]02-DVP DT02- | -H2   |
| D6290_H | [Poll]02-DVP | DT02-H2 |          | D6040_H | [Poll]02-DVP DT02- | -H2   |
| D6290_L | [Poll]02-DVP | DT02-H2 |          | D6040_L | [Poll]02-DVP DT02- | -H2   |
| D6291_H | [Poll]02-DVP | DT02-H2 |          | D6041_H | [Poll]02-DVP DT02- | -H2   |
| D6291_L | [Poll]02-DVP | DT02-H2 |          | D6041_L | [Poll]02-DVP DT02- | -H2   |
| D6292_H | [Poll]02-DVP | DT02-H2 |          | D6042_H | [Poll]02-DVP DT02- | -H2   |
| D6292_L | [Poll]02-DVP | DT02-H2 |          | D6042_L | [Poll]02-DVP DT02- | -H2   |
| D6293_H | [Poll]02-DVP | DT02-H2 |          | D6043_H | [Poll]02-DVP DT02- | ·H2   |
| D6293_L | [Poll]02-DVP | DT02-H2 |          | D6043_L | [Poll]02-DVP DT02- | -H2   |
| D6294_H | [Poll]02-DVP | DT02-H2 | <b>Y</b> | D6044_H | [Poll]02-DVP DT02- | ·H2 💧 |
| 1       | 100          | >       | _        | 1       |                    | >     |

3. 确认无误后,点击"确定",返回主界面。

| 👬 Delta DeviceNetBuilder - Untitled |                 |                           |                 |
|-------------------------------------|-----------------|---------------------------|-----------------|
| 文件EP 编辑ED 视图(∀) 网络0U) 工             | 具(I) 设置(S) 说明(B | Ð                         |                 |
| 📔 🛩 📰 😨   X 🐘 🛍 🎂 🗟 🖨               |                 |                           |                 |
| -2 🖷 🖉 🗊 📅 🏠 🖆 🗐 📰 😤                | - 2             |                           |                 |
| X                                   |                 |                           | <u>^</u>        |
| Device Type                         |                 |                           |                 |
| 🖻 🧰 Communications Adapter          |                 |                           |                 |
| DELTA ELECTRONIC, INC.              | 01              | 02                        |                 |
|                                     | I 🛒 🛙           |                           |                 |
|                                     |                 |                           |                 |
|                                     | DNET            | DVP                       |                 |
|                                     | Scanner         | DT02-H2                   |                 |
|                                     |                 |                           |                 |
|                                     |                 |                           |                 |
| × 时间 消自代磁                           |                 |                           |                 |
|                                     | 100.00          |                           | >               |
|                                     | 系统通道            | 单元号:1 9600, <7,E,1> ASCII | 在线 CAP NUM SCRL |

4. 选择"网络">>"下载",将配置下载到 DVPDNET-SL 扫描模块内。下载时,如果 SV 主机正处 于运行模式时,会出现"警告"对话框,如下图所示:

| ĺ | 警告 |                       |                                  |        |
|---|----|-----------------------|----------------------------------|--------|
|   | ⚠  | 当PLC处于运行楼<br>这个操作将会影响 | 式时不能执行这个操作!<br>向到已连接PLC的状态,要继续吗? |        |
|   |    |                       | 一是一百                             |        |
|   | 点击 | "是"按钮,                | 将配置下载至扫描模块,                      | 如下图所示: |

5.

| 下载节点34到扫描模块中 |
|--------------|
|              |
| 确定           |

确认 PLC 处于 RUN 模式。可以看到 DT02-H2 模块的"MS LED"和"NS LED"常亮绿色。 6.

按照上述步骤配置 DeviceNet 网络, DVPDNET-SL 扫描模块和 DT02-H2 模块的 I/O 数据映射如下表所 示。

DVPDNET-SL 扫描模块 → DT02-H2 模块

| DVPDNET-SL<br>扫描模块寄存器 | DT02-H2 模块的 CR 寄存器 |
|-----------------------|--------------------|
| D6287                 | CR103              |
| D6288                 | CR104              |
| D6289                 | CR105              |
| D6290                 | CR106              |
| D6291                 | CR107              |
| D6292                 | CR108              |
| D6293                 | CR109              |
| D6294                 | CR110              |
| D6295                 | CR111              |
| D6296                 | CR112              |
| D6297                 | CR113              |

| DVPDNET-SL<br>扫描模块寄存器 | DT02-H2 模块的 CR 寄存器 |
|-----------------------|--------------------|
| D6298                 | CR114              |
| D6299                 | CR115              |
| D6300                 | CR116              |
| D6301                 | CR117              |
| D6302                 | CR118              |

#### DT02-H2 模块 → DVPDNET-SL 扫描模块

| DVPDNET-SL<br>扫描模块寄存器 |  | DT02-H2 模块的 CR 寄存器 |
|-----------------------|--|--------------------|
| D6037                 |  | CR3                |
| D6038                 |  | CR4                |
| D6039                 |  | CR5                |
| D6040                 |  | CR6                |
| D6041                 |  | CR7                |
| D6042                 |  | CR8                |
| D6043                 |  | CR9                |
| D6044                 |  | CR10               |
| D6045                 |  | CR11               |
| D6046                 |  | CR12               |
| D6047                 |  | CR13               |
| D6048                 |  | CR14               |
| D6049                 |  | CR15               |
| D6050                 |  | CR16               |
| D6051                 |  | CR17               |
| D6052                 |  | CR18               |

【从站 PLC 控制程序】

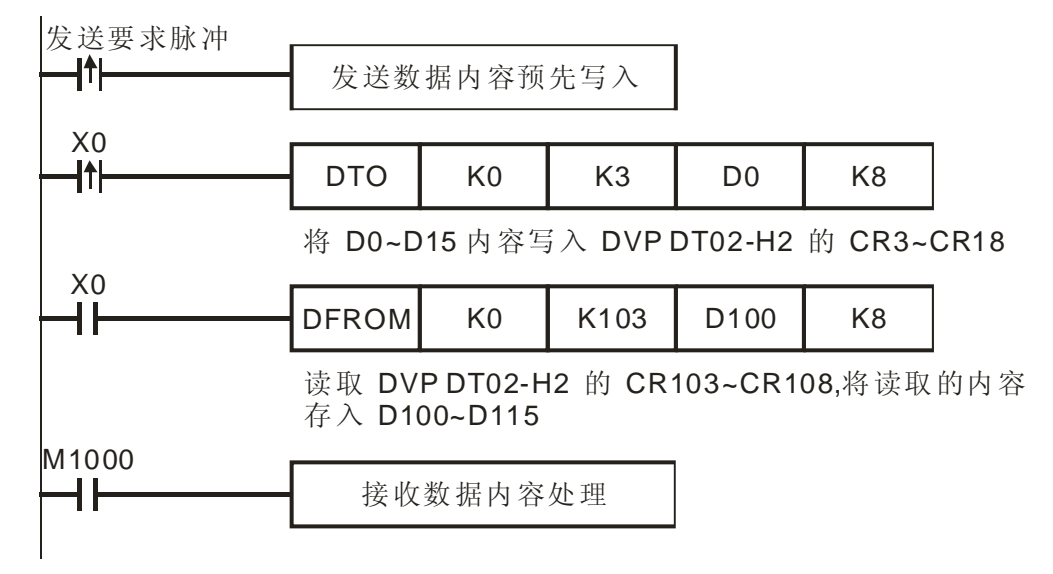

#### 【程序说明】

DVPDNET-SL 扫描模块与 DVP DT02-H2 的 I/O 数据映射是自动完成的,用户可以通过在 EH2 系列从 站 PLC 编写 DFROM/DTO 指令读取/写入 DVP DT02-H2 的 CR 寄存器,实现扫描模块与从站 PLC 的 I/O 映射。对应关系如下表所示。

| DVPDNET-SL |  | <b>DT02-H2</b> 模块的 |            | EU2 亥列 DI C 十切 |
|------------|--|--------------------|------------|----------------|
| 扫描模块寄存器    |  | CR 寄存器             |            | ETIZ 示列 FLO 主机 |
| D6287      |  | CR103              |            | D100           |
| D6288      |  | CR104              |            | D101           |
| D6289      |  | CR105              |            | D102           |
| D6290      |  | CR106              |            | D103           |
| D6291      |  | CR107              |            | D104           |
| D6292      |  | CR108              |            | D105           |
| D6293      |  | CR109              |            | D106           |
| D6294      |  | CR110              | DFROM 指令读取 | D107           |
| D6295      |  | CR111              |            | D108           |
| D6296      |  | CR112              |            | D109           |
| D6297      |  | CR113              |            | D110           |
| D6298      |  | CR114              |            | D111           |
| D6299      |  | CR115              |            | D112           |
| D6300      |  | CR116              |            | D113           |
| D6301      |  | CR117              |            | D114           |
| D6302      |  | CR118              |            | D115           |
| D6037      |  | CR3                | DTO 指令写入   | D0             |
| D6038      |  | CR4                |            | D1             |
| D6039      |  | CR5                |            | D2             |
| D6040      |  | CR6                |            | D3             |
| D6041      |  | CR7                |            | D4             |
| D6042      |  | CR8                |            | D5             |
| D6043      |  | CR9                |            | D6             |
| D6044      |  | CR10               |            | D7             |
| D6045      |  | CR11               |            | D8             |
| D6046      |  | CR12               |            | D9             |
| D6047      |  | CR13               |            | D10            |
| D6048      |  | CR14               |            | D11            |
| D6049      |  | CR15               |            | D12            |
| D6050      |  | CR16               |            | D13            |
| D6051      |  | CR17               |            | D14            |
| D6052      |  | CR18               |            | D15            |

利用 PLC 主机对 DT02-H2 的 CR 寄存器进行读取/写入操作时,请用户务必使用 DFROM/DTO 指令,不要使用 FROM/TO 指令。

5.2 应用范例(二)

DT02-H2 的 I/O 数据长度默认值为 32 bytes,通过 DeviceNetBuilder 软件设置 DT02-H2 的 I/O 数据长 度为 200 bytes。

按照下图所示搭建 DeviceNet 网络:

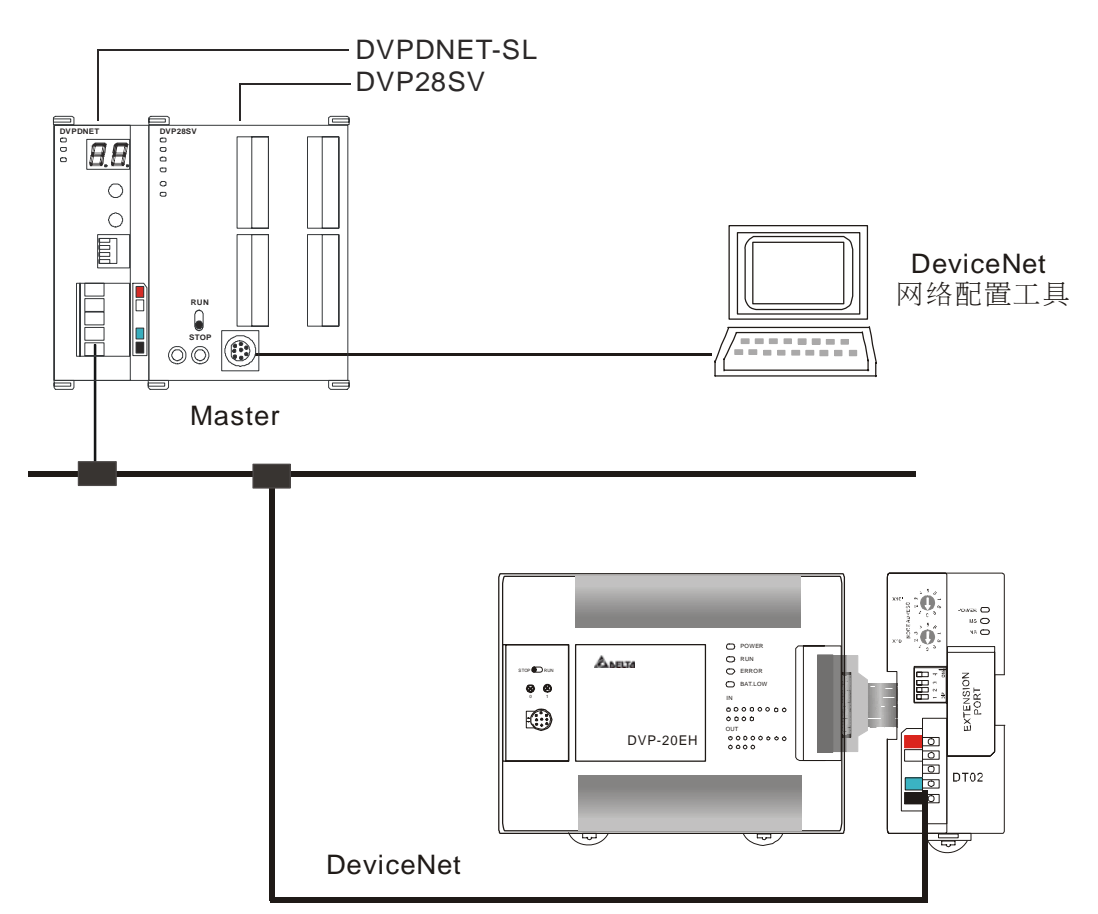

1. 用 DeviceNetBuilder 软件对 DeviceNet 网络进行扫描,扫描完毕后, DevieNet 网络中的节点会显示在界面上,如下图所示:

| 🝰 Delta DeviceNetBuilder - Untitled                                                                     |        |
|----------------------------------------------------------------------------------------------------|--------|
| 交件① 编辑(E) 视图(Y) 网络(N) 工具(I) 设置(S) 说明(B)                                                                 |        |
|                                                                                                    |        |
| ×<br>Device List<br>Communications Adapter<br>Vendor<br>DEL TA ELECTRONIC, INC.<br>DNET DVP<br>DNET DVP |        |
| Scanner DT02-H2<br>* 时间 消息代码 描述                                                                         | ~      |
| 就绪                                                                                                    | M SCRL |

2. 右键单击 "DVP DT02-H2 图标",出现"下拉表单",如下图所示:

| 文件 ④ 編選 ⑥ 視想 (2) 阿培 (2) 工具 (1) 设置 ⑥ 说明 (3)<br>● ● ● ● ● ● ● ● ● ● ● ● ● ● ● ● ● ● ●                                                                                                     |   |
|----------------------------------------------------------------------------------------------------|---|
| ×<br>Device List<br>Device Type<br>Communications Adapter<br>Vendor<br>DELTA ELECTRONIC, INC.<br>01<br>02<br>01<br>02<br>01<br>02<br>01<br>02<br>01<br>02<br>01<br>02<br>01<br>02<br>01<br>02<br>01<br>02<br>01<br>02<br>01<br>02<br>02 |   |
| 第初() Cul+X<br>DNET DVP<br>Scanner DT02<br>特別() Cul+X<br>復用(C) Cul+C<br>私助(P) Cul+V<br>簡除 Delete<br>参数項辑                                                                                                    |   |
| × 时间 消息代码 描述                                                                                                    |   |
|                                                                                                    | > |

3. 选择"参数编辑…",将出现"参数编辑…"界面,如下图所示:

| 1 | ≽ <b>败</b> 瘨 | 辑            |                       |             | X |
|---|--------------|--------------|-----------------------|-------------|---|
| Γ | 参数》          | 6组:          |                       |             |   |
|   | A11          | Param        | eters 🔽 🗋             | 下载 默认值 所有参数 | ~ |
|   | 编号           | 属性           | 参数名称                  | 参数值         |   |
|   | 1            | R            | MAC Code              | 560         |   |
|   | 2            | R            | Firmware version      | 0           |   |
|   | 3            | R            | MAC ID                | 0           |   |
|   | 4            | R            | Baud Rate             | 125Kbps -   |   |
|   | 5            | R/W          | Input IO Data Length  | 32bytes     |   |
|   | 6            | R/W          | Output IO Data Length | 32bytes     |   |
|   |              |              |                       |             |   |
|   |              |              |                       |             |   |
|   |              |              |                       |             |   |
|   | 一参判          | 如何信息         | l:                    | - 帮助信息:     |   |
|   | 最小           | 值: 0         | )                     |             | ~ |
|   | 最大野社         | 值: 6<br>借: 6 | 15535<br>160          |             |   |
|   | 101.01       | <u>а</u> . с | 100                   |             |   |
|   |              |              | 确定                    | 取消          |   |

4. 分别设置 "Input IO Data Length" 以及 "Output IO Data Length" 为 200 bytes,如下图所示:

| 参数编  | 辑                            |                       | X                  |
|------|------------------------------|-----------------------|--------------------|
| 参数分  | 分组:                          |                       |                    |
| A11  | Param                        | eters 🔽 上载 🗌          | 下载 【默认值】所有参数 🛛 🖌 🖌 |
| 编号   | 属性                           | 参数名称                  | 参数值                |
| 1    | R                            | MAC Code              | 560                |
| 2    | R                            | Firmware version      | 1                  |
| 3    | R                            | MAC ID                | 2                  |
| 4    | R                            | Baud Rate             | 500Kbps -          |
| 5    | R/W                          | Input IO Data Length  | 200bytes           |
| 6    | R/W                          | Output IO Data Length | 200bytes           |
|      |                              |                       |                    |
|      |                              |                       |                    |
| 参数小大 | 如值信息<br>值: 0<br>值: 2<br>值: 3 | \$:<br>000<br>12      | 帮助信息:              |
|      |                              | 确定                    | 取消                 |

- 点击"下载"按钮,下载 I/O 数据长度配置到 DT02-H2,将 DT02-H2 重新上电,此时 DT02-H2 与主站的 I/O 数据长度被设置为 Input IO Data Length = 200 bytes, Output IO Data Length = 200bytes。
- 6 LED 灯指示说明及故障排除

DT02-H2 模块有三个 LED 指示灯。POWER LED 用来显示 DT02-H2 的工作电源是否正常; NS LED 与 MS LED 用来显示 DT02-H2 的通讯连接状态。

#### 6.1 POWER 灯号说明

| LED 灯状态 | 显示说明    | 处理方法                        |
|---------|---------|-----------------------------|
| 灯灭      | 工作电源不正常 | 检查 DT02-H2 以及 EH 主机工作电源是否正常 |
| 绿灯亮     | 工作电源正常  | 无需处理                        |

#### 6.2 NS LED 灯号说明

| LED 灯状态 | 显示说明                                      | 处理方法                                                                                                    |
|---------|-------------------------------------------|----------------------------------------------------------------------------------------------------|
| 灯灭      | 无电源或重复检测 MAC ID 未                         | <ol> <li>检查 DT02-H2 电源并确认连接正常</li> <li>检查并确认总线上的节点通讯正常</li> </ol>                                                                                       |
|         | 完成                                        | <ol> <li>确认网络上至少还有另一个节点正常工作</li> <li>检查 DT02-H2 的通讯速率是否和其他节点相同</li> </ol>                                                                               |
| 绿灯闪烁    | 在线,但没有建立任何连接                              | <ol> <li>在主站中正确配置该从站</li> <li>重新下载配置数据到主站,并将主站 PLC 设置为<br/>RUN 状态</li> </ol>                                                                            |
| 绿灯亮     | 在线,并与主站连接正常                               | 无需处理                                                                                                    |
| 红灯闪烁    | 在线,但 I/O 连接超时                             | <ol> <li>检查网络连接是否正常</li> <li>检查主站工作是否正常</li> </ol>                                                                                                    |
| 红灯亮     | 网络故障,节点地址重复、无<br>网络电源或网络总线中断<br>(BUS-OFF) | <ol> <li>确认总线上所有的节点地址是唯一的</li> <li>检查网络安装是否正常</li> <li>检查 DT02-H2 的通讯速率是否与网络其他节点<br/>相同</li> <li>检查 DT02-H2 的通讯站号是否为有效站号</li> <li>检查网络电源是否正常</li> </ol> |

#### 6.3 MS LED 灯号说明

| LED 灯状态 | 显示说明                                       | 处理方法                                                                 |
|---------|--------------------------------------------|----------------------------------------------------------------------|
| 灯灭      | 无电源或未在线                                    | 检查 DT02-H2 电源并确认连接正常                                                 |
| 绿灯闪烁    | 正在等待 I/O 数据、没有 I/O 数<br>据或者 PLC 处于 STOP 状态 | 将 PLC 切换为 RUN 状态,开始进行 I/O 数据交换                                       |
| 绿灯亮     | 输入/输出数据正常                                  | 无需处理                                                                 |
| 红灯闪烁    | 配置问题                                       | <ol> <li>1. 复位 DT02-H2</li> <li>2. 将 DT02-H2 重新上电</li> </ol>         |
| 红灯亮     | 硬件错误                                       | <ol> <li>1. 配合 CR251 的内容,判断错误原因</li> <li>2. 如有必要,送回原厂进行维修</li> </ol> |

## 6.4 NS LED 灯号和 MS LED 灯号组合显示说明

| LED 灯状态  |          | 目示说明                              | 从理专注                                                                       |
|----------|----------|-----------------------------------|----------------------------------------------------------------------------|
| NS LED 灯 | MS LED 灯 | 业小坑明                              | 处理力法                                                                       |
| 灯灭       | 灯灭       | 无电源                               | 检查 DT02-H2 电源并确认连接正常                                                       |
| 灯灭       | 绿灯亮      | 重复检测 MAC ID 未<br>完成               | 确认网络上至少有一个节点波特率与 DT02-H2 模块<br>一致,并且通讯正常                                   |
| 红灯亮      | 红灯闪烁     | 无网络电源                             | <ol> <li>检查网络电缆连接是否正确</li> <li>检查网络电源是否正常</li> </ol>                       |
| 红灯亮      | 绿灯亮      | 重复地址检测失败或<br>者网络总线中断<br>(BUS-OFF) | <ol> <li>4. 确认 DT02-H2 模块的节点地址是唯一的</li> <li>2. 将 DT02-H2 模块重新上电</li> </ol> |
| 红灯亮      | 红灯亮      | 硬件错误                              | 送回原厂进行维修                                                                   |

# 附录 A DT02-H2 支持的标准 DeviceNet 对象

#### ■ DeviceNet 对象

| 类    | 对象                             |
|------|--------------------------------|
| 0x01 | 标识对象(Identity Object)          |
| 0x02 | 消息路由对象(Message router Object)  |
| 0x03 | DeviceNet 对象(DeviceNet Object) |
| 0x05 | 连接对象(Connection Object)        |
| 0x95 | 配置对象(DataConf Object)          |

■ 类 0x01 - 标识对象

类属性

| 属性ID | 访问属性 | 名称      | 数据类型 |
|------|------|---------|------|
| 1    | 读    | 版本      | UINT |
| 2    | 读    | 最大实例数   | UINT |
| 3    | 读    | 实例数目    | UINT |
| 6    | 读    | 最大类 ID  | UINT |
| 7    | 读    | 最大实例 ID | UINT |

实例

| 属性ID | 访问属性 | 名称                   | 数据类型            |
|------|------|----------------------|-----------------|
| 1    | 读    | 厂商代码                 | UINT            |
| 2    | 读    | 设备类型                 | UINT            |
| 3    | 读    | 产品代码                 | UINT            |
| 4    | 读    | 版本<br>主要版本<br>次要版本   | USINT<br>USINT  |
| 5    | 读    | 状态                   | WORD            |
| 6    | 读    | 序列码                  | UDINT           |
| 7    | 读    | 产品名称<br>名称长度<br>名称字串 | USINT<br>STRING |

支持的服务

| 服务代码 | 服务于 |    | 肥友友护   |  |
|------|-----|----|--------|--|
|      | 类   | 实例 | 加分石林   |  |
| 0x05 | 否   | 是  | 复位     |  |
| 0x0E | 是   | 是  | 读取单个属性 |  |

■ 类 0x02 – 消息路由对象

类属性

| 属性ID | 访问属性 | 名称      | 数据类型 |
|------|------|---------|------|
| 1    | 读    | 版本      | UINT |
| 6    | 读    | 最大类 ID  | UINT |
| 7    | 读    | 最大实例 ID | UINT |

实例

| 属性ID | 访问属性 | 名称    | 数据类型 |
|------|------|-------|------|
| 2    | 读    | 可用连接数 | UINT |
| 3    | 读    | 活动连接数 | UINT |

支持的服务

| 服务代码 | 服务于 |    | 胆友友称   |  |
|------|-----|----|--------|--|
|      | 类   | 实例 | 加好石柳   |  |
| 0x0E | 是   | 是  | 读取单个属性 |  |

■ 类 0x03 – DeviceNet 对象

类属性

| 属性 ID | 访问属性 | 名称 | 数据类型 |
|-------|------|----|------|
| 1     | 读    | 版本 | UINT |

实例属性

| 属性 ID | 访问属性 | 名称                         | 数据类型          |
|-------|------|----------------------------|---------------|
| 1     | 读    | MACID 节点位址                 | USINT         |
| 2     | 读    | BaudRate                   | USINT         |
| 3     | 读/写  | Bus-off 中断                 | BOOL          |
| 4     | 读/写  | Bus-off 次数                 | USINT         |
| 5     | 读    | 连接分配信息<br>分配选择<br>扫描模块节点地址 | BYTE<br>USINT |
| 6     | 读    | 节点地址开关变化                   | BOOL          |
| 7     | 读    | BaudRate 开关变化              | BOOL          |
| 8     | 读    | 节点地址开关实际值                  | USINT         |
| 9     | 读    | BaudRate 开关实际值             | USINT         |

支持的服务

| 服务代码 | 服务于 |    | 肥友友称     |
|------|-----|----|----------|
|      | 类   | 实例 | 加好石柳     |
| 0x0E | 是   | 是  | 读取单个属性   |
| 0x10 | 否   | 是  | 设定单个属性   |
| 0x4B | 否   | 是  | 分配主/从连接组 |
| 0x4C | 否   | 是  | 删除主/从连接组 |

■ 类 0x05 - 连接对象

类属性

| 属性ID | 访问属性 | 名称 | 数据类型 |
|------|------|----|------|
| 1    | 读    | 版本 | UINT |

实例 1: 显性报文连接

| 属性ID | 访问属性 | 名称   | 数据类型  |
|------|------|------|-------|
| 1    | 读    | 状态   | USINT |
| 2    | 读    | 实例类型 | USINT |

# DeviceNet 从站通讯模块 DVPDT02-H2

| 属性 ID | 访问属性 | 名称            | 数据类型  |
|-------|------|---------------|-------|
| 3     | 读    | 传输触发类型        | USINT |
| 4     | 读    | 生产连接 ID 号     | UINT  |
| 5     | 读    | 消费连接 ID 号     | UINT  |
| 6     | 读    | 连接初始化特性       | BYTE  |
| 7     | 读    | 输出数据长度        | UINT  |
| 8     | 读    | 输入数据长度        | UINT  |
| 9     | 读/写  | 数据包频率期望值(EPR) | UINT  |
| 12    | 读/写  | 看门狗超时动作       | USINT |
| 13    | 读    | 生产连接路径长度      | USINT |
| 14    | 读    | 生产连接路径        | EPATH |
| 15    | 读    | 消费连接路径长度      | USINT |
| 16    | 读    | 消费连接路径        | EPATH |

#### 实例 2:轮询 I/O 连接

| 属性 ID | 访问属性 | 名称            | 数据类型  |
|-------|------|---------------|-------|
| 1     | 读    | 状态            | USINT |
| 2     | 读    | 实例类型          | USINT |
| 3     | 读    | 传输触发类型        | USINT |
| 4     | 读    | 生产连接 ID 号     | UINT  |
| 5     | 读    | 消费连接 ID 号     | UINT  |
| 6     | 读    | 连接初始化特性       | BYTE  |
| 7     | 读    | 输出数据长度        | UINT  |
| 8     | 读    | 输入数据长度        | UINT  |
| 9     | 读/写  | 数据包频率期望值(EPR) | UINT  |
| 12    | 读/写  | 看门狗超时动作       | USINT |
| 13    | 读    | 生产连接路径长度      | USINT |
| 14    | 读    | 生产连接路径        | EPATH |
| 15    | 读    | 消费连接路径长度      | USINT |
| 16    | 读    | 消费连接路径        | EPATH |

支持的服务

| 肥久伴ロ    | 服务于 |    | 肥久反称   |  |
|---------|-----|----|--------|--|
| 加大方个人中于 | 类   | 实例 | 加分石阶   |  |
| 0x05    | 否   | 是  | 复位     |  |
| 0x0E    | 是   | 是  | 读取单个属性 |  |
| 0x10    | 否   | 是  | 设定单个属性 |  |

## 附录 B DT02-H2 自定义的 DeviceNet 对象

### ■ 类 0x95 – DT02-H2 模块 I/O 数据配置对象

类属性

| 属性ID | 访问属性 | 名称 | 数据类型 |
|------|------|----|------|
| 1    | 读    | 版本 | UINT |

实例1:机种代码

| 属性<br>ID | 访问<br>属性 | 名称     | 取值范围  | 默认值   | 说明                                              |
|----------|----------|--------|-------|-------|-------------------------------------------------|
| 1        | 读        | 参数值    | 25136 | 25136 | DT02-H2 的机种代码为<br>25136 (H'6230)                |
| 2        | 读        | 链接路径长度 | 无     | 无     | 链接路径(属性 3)的长度。如果<br>此属性值为 0,表明未指定链<br>接路径。单位:字节 |
| 3        | 读        | 链接路径   | 无     | 无     | 参数值的访问路径,链接路径<br>最大不超过 255bytes                 |
| 4        | 读        | 描述符    | 0~127 | 无     | 参数的描述符                                          |
| 5        | 读        | 数据类型   | 1~8   | 无     | 数据类型代码。                                         |
| 6        | 读        | 数据长度   | 无     | 无     | 参数值(属性 1)所占用的字<br>节数。单位:字节                      |

实例2:韧体版本

| 属性<br>ID | 访问<br>属性 | 名称     | 取值范围    | 默认值 | 说明                                              |
|----------|----------|--------|---------|-----|-------------------------------------------------|
| 1        | 读        | 参数值    | 0~65535 | 无   | DT02-H2 的韧体版本                                   |
| 2        | 读        | 链接路径长度 | 无       | 无   | 链接路径(属性 3)的长度。如果<br>此属性值为 0,表明未指定链<br>接路径。单位:字节 |
| 3        | 读        | 链接路径   | 无       | 无   | 参数值的访问路径,链接路径<br>最大不超过 255bytes                 |
| 4        | 读        | 描述符    | 0~127   | 无   | 参数的描述符                                          |
| 5        | 读        | 数据类型   | 1~8     | 无   | 数据类型代码。                                         |
| 6        | 读        | 数据长度   | 无       | 无   | 参数值(属性 1)所占用的字<br>节数。单位:字节                      |

实例3:节点地址

| 属性<br>ID | 访问<br>属性 | 名称     | 取值范围  | 默认值 | 说明                                            |
|----------|----------|--------|-------|-----|-----------------------------------------------|
| 1        | 读        | 参数值    | 0~63  | 无   | DT02-H2 的节点地址                                 |
| 2        | 读        | 链接路径长度 | 无     | 无   | 链接路径(属性3)的长度。如果<br>此属性值为0,表明未指定链<br>接路径。单位:字节 |
| 3        | 读        | 链接路径   | 无     | 无   | 参数值的访问路径,链接路径<br>最大不超过 255bytes               |
| 4        | 读        | 描述符    | 0~127 | 无   | 参数的描述符                                        |
| 5        | 读        | 数据类型   | 1~8   | 无   | 数据类型代码。                                       |
| 6        | 读        | 数据长度   | 无     | 无   | 参数值(属性 1)所占用的字<br>节数。单位:字节                    |

实例 4:波特率

| 属性<br>ID | 访问<br>属性 | 名称     | 取值范围 | 默认值 | 说明                               |
|----------|----------|--------|------|-----|----------------------------------|
| 1        | 读        | 参数值    | 0~2  | 0   | DT02-H2 的通讯速率                    |
| 2        | 读        | 链接路径长度 | 无    | 无   | 链接路径(属性3)的长度。如果<br>此属性值为0,表明未指定链 |

# DeviceNet 从站通讯模块 DVPDT02-H2

| 属性<br>ID | 访问<br>属性 | 名称   | 取值范围  | 默认值 | 说明                              |
|----------|----------|------|-------|-----|---------------------------------|
|          |          |      |       |     | 接路径。单位:字节                       |
| 3        | 读        | 链接路径 | 无     | 无   | 参数值的访问路径,链接路径<br>最大不超过 255bytes |
| 4        | 读        | 描述符  | 0~127 | 无   | 参数的描述符                          |
| 5        | 读        | 数据类型 | 1~8   | 无   | 数据类型代码。                         |
| 6        | 读        | 数据长度 | 无     | 无   | 参数值(属性 1)所占用的字<br>节数。单位:字节      |

实例 5:输入 I/O 数据长度

| 属性<br>ID | 访问<br>属性 | 名称     | 取值范围  | 默认值 | 说明                                            |
|----------|----------|--------|-------|-----|-----------------------------------------------|
| 1        | 读/写      | 参数值    | 0~200 | 32  | 单位:字节                                         |
| 2        | 读        | 链接路径长度 | 无     | 无   | 链接路径(属性3)的长度。如果<br>此属性值为0,表明未指定链<br>接路径。单位:字节 |
| 3        | 读        | 链接路径   | 无     | 无   | 参数值的访问路径,链接路径<br>最大不超过 255bytes               |
| 4        | 读        | 描述符    | 0~127 | 无   | 参数的描述符                                        |
| 5        | 读        | 数据类型   | 1~8   | 无   | 数据类型代码。                                       |
| 6        | 读        | 数据长度   | 无     | 无   | 参数值(属性 1)所占用的字<br>节数。单位:字节                    |

实例 6:输出 I/O 数据长度

| 属性<br>ID | 访问<br>属性 | 名称     | 取值范围  | 默认值 | 说明                                              |
|----------|----------|--------|-------|-----|-------------------------------------------------|
| 1        | 读/写      | 参数值    | 0~200 | 32  | 单位:字节                                           |
| 2        | 读        | 链接路径长度 | 无     | 无   | 链接路径(属性 3)的长度。如果<br>此属性值为 0,表明未指定链<br>接路径。单位:字节 |
| 3        | 读        | 链接路径   | 无     | 无   | 参数值的访问路径,链接路径<br>最大不超过 255bytes                 |
| 4        | 读        | 描述符    | 0~127 | 无   | 参数的描述符                                          |
| 5        | 读        | 数据类型   | 1~8   | 无   | 数据类型代码。                                         |
| 6        | 读        | 数据长度   | 无     | 无   | 参数值(属性 1)所占用的字<br>节数。单位:字节                      |

支持的服务

| 胆友出动   | 服务 | 于  | 胆友 友 护                      |
|--------|----|----|-----------------------------|
| 加牙1149 | 类  | 实例 | 加好石柳                        |
| 0x0E   | 是  | 是  | 读单个参数(Get_Attribute_Single) |
| 0x10   | 否  | 是  | 写单个参数(Set_Attribute_Single) |